## Morningstar Office<sup>SM</sup> Cloud Release Notes December 5, 2018

This document describes the new features and enhancements in Morningstar Office  $^{\rm SM}$  Cloud, as follows:

**Overview** 

- How can I access Morningstar Research on the Commodities and Energy markets? (page 1)
- ► How can I view information on regulatory filings? (page 2)
- What additional grouping options are available from the Allocation component? (page 2)
- How can I view the Morningstar Separately Managed Accounts Report for a fixed income security? (page 3)
- ► How can I analyze a model? (page 4)
- ► How can I search for clients and accounts in Billing? (page 4)

In Morningstar Research, a new publication for Morningstar Commodities and Energy Markets offers articles from experts to help front office, risk managers, and analysts make better decisions in the North American power, gas, and oil markets.

How can I access Morningstar Research on the Commodities and Energy markets?

| Menu Research                | Q Search for Sec 🔱 🖉 🖓 🕿   |                            |               |                |  |  |  |  |
|------------------------------|----------------------------|----------------------------|---------------|----------------|--|--|--|--|
| Featured                     | Publications               |                            | C Show Filter |                |  |  |  |  |
| Latest                       | MULTI-FOCUS                | MULTI-                     |               | To<br>pu       |  |  |  |  |
| Publications > Topics Videos | Morningstar<br>Commodities | Inve<br>Suci<br>Date Added | ngstar<br>v   | of<br>So<br>Da |  |  |  |  |
|                              | and Energy                 | Project                    |               |                |  |  |  |  |

o move the newest ublications to the top f the display, click the ort icon and select ate Added. A new Regulatory Filings component is available in all Investment workbooks, including Markets workbooks. The component lists the regulatory filings going back 15 years for the following fund and equity types:

How can I view information on regulatory filings?

- ► first generation of an integrated fund
- ► first generation of an equity, and
- ► first generation of an SMA (Separately Managed Account).
  - Note: The Regulatory Filings component is not part of any pre-built worksheet; you must manually add it to a new or existing worksheet to see it.

| Menu<br>Grid View ∨ + |       |                               |             |                |             |     | Edit |                   |
|-----------------------|-------|-------------------------------|-------------|----------------|-------------|-----|------|-------------------|
| Stocks V              | GE GE | Regulatory Filings: General I | Electric Co | L <sup>2</sup> |             |     | 0 2  |                   |
| F @ ()                | 4     | Insider Activities            | ENG         | Jan 26 2018    | Jan 30 2018 | XML |      |                   |
|                       | • 8-К | Key Announcements             | ENG         | Jan 24 2018    | Jan 24 2018 | HTM |      | Click a filing to |
| □ Name                | 8-K   | Key Announcements             | ENG         | Jan 15 2018    | Jan 16 2018 | HTM |      | open it in a nev  |
| 1 Allergan PLC        | _     | Insider Activities            | ENG         | Jan 04 2018    | Jan 04 2018 | HTM |      | browser windo     |
| 2 CVS Health Corp     | -     | Insider Activities            | ENG         | Jan 04 2018    | Jan 04 2018 | HTM |      | or tab.           |
| General Motors Co     | -     | Significant Ownership         | ENG         | Jan 04 2018    | Jan 04 2018 | HTM |      |                   |
| 5 Walmart Inc         | _     | Insider Activities            | ENG         | Jan 04 2018    | Jan 04 2018 | HTM |      |                   |
|                       |       | Insider Activities            | ENG         | Jan 04 2018    | Jan 04 2018 | HTM | -    |                   |
|                       | Λ     | Incider Activities            | ENIC        | Ion 07 2010    | Inn 0/ 2010 | VM  | -    |                   |

Prior to this release, "Standard Asset Allocation" was the only grouping option offered when viewing in the Allocation component in a Clients & Accounts workbook. Now you can select from the following new grouping options:

Morningstar Consolidated

- Morningstar Basic
- Morningstar Expanded
- Morningstar Category Asset Class
- Morningstar Sector, and
- ► Equity Region.

What additional grouping options are available from the Allocation component?

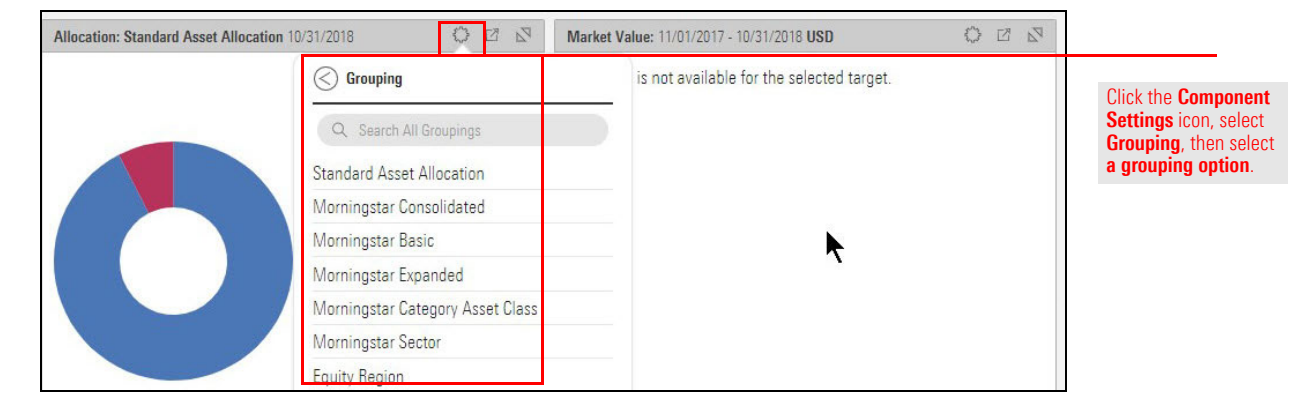

The Morningstar Report for Separately Managed Accounts for a fixed-income security is now available. The report can be accessed from the Morningstar Research component.

Note: The Global Fund Report is available only for those SMA Fixed Income funds covered by a Morningstar Analyst. Look for a value (Gold, Silver, Bronze, or Neutral) in the Morningstar Analyst Rating column in the Grid View component to find these funds. How can I view the Morningstar Separately Managed Accounts Report for a fixed income security?

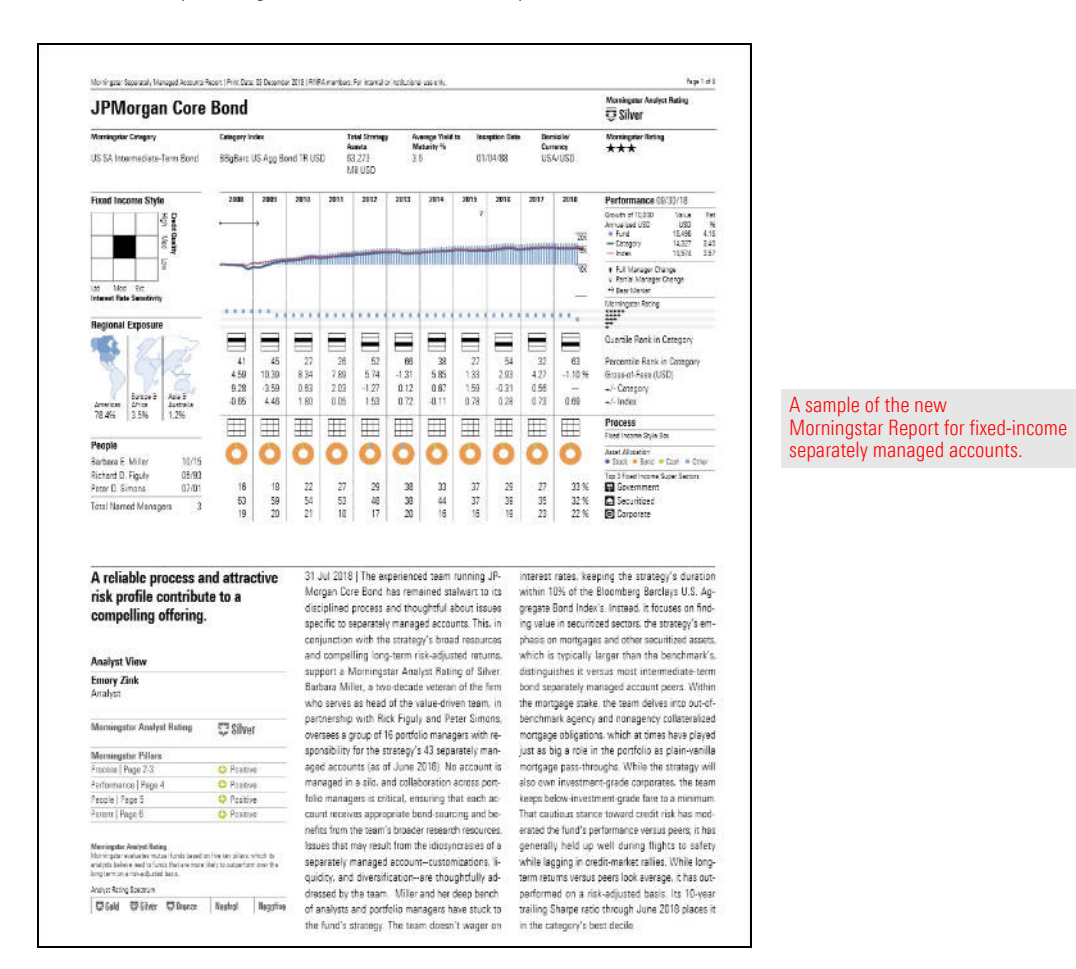

In a workbook, do the following:

- 1. Select a Morningstar-covered SMA Fixed Income security.
- 2. At the top of the component, click **Separate Accounts Report**. The report opens in the component area as a printable, downloadable PDF.

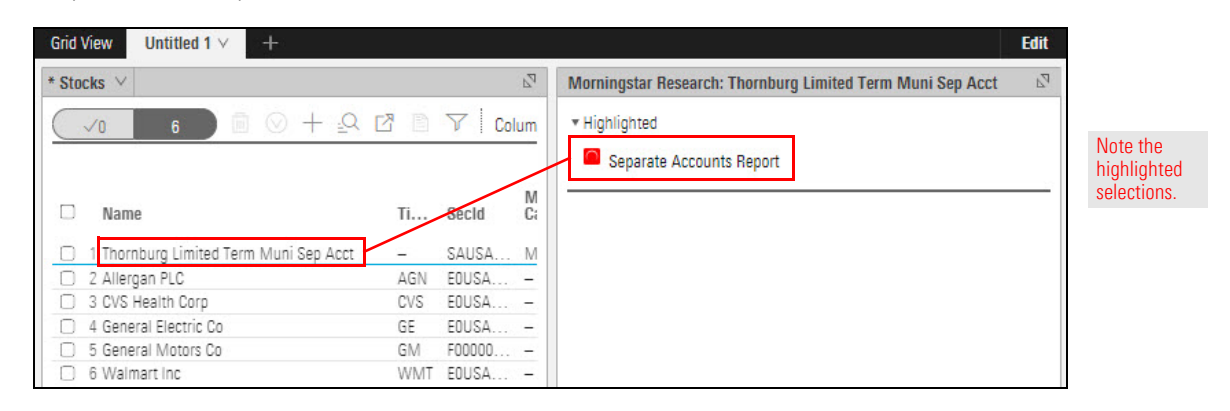

With the new Model workbook, you can analyze your models using customizable workbooks and components.

How can I analyze a model?

To learn more about the Model workbook, please read Creating Custom Benchmarks and Model Portfolios in Morningstar Office<sup>SM</sup> Cloud.

You can now search for clients and accounts by name directly from the Billing current page.

How can I search for clients and accounts in Billing?